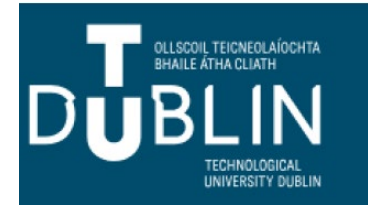

## **ACCESSING ORACLE REPORTS BANNER 9**

THE ORACLE REPORTS RETAINED IN BANNER 9 ARE ACCESSED THROUGH THE **GZAREPS** PAGE THE GZAREPS PAGE IS USED TO RUN ORACLE REPORTS.

1. In the search box enter GZAREPS or Oracle Reports and select GZAREPS.

|            | Welcome                                               |                                                 |                   |
|------------|-------------------------------------------------------|-------------------------------------------------|-------------------|
|            | Search Direct Navigation                              | gzareps                                         |                   |
|            |                                                       | GZAREPS Page to run Oracle Reports<br>(GZAREPS) |                   |
| 2. TI      | nis will present a dropdo                             | wn list of Oracle Re                            | ports.            |
| C          | GZAREPS - Run Oracl                                   | e Reports                                       |                   |
| P          | Please choose a report from the drop down list to run |                                                 |                   |
|            | Run Report                                            | ~                                               |                   |
| 3. Select  | the relevant report and                               | click on it. SEE LIST                           | OF REPORTS BELOW. |
| 4. Click R | UN REPORT                                             |                                                 |                   |

Run Report

- 5. A Message presents to click the link if report doesn't automatically run. Do so.
- 6. A new web tab for Oracle reports will open. You will be required to enter your login details:
- Username:
- Password:
- Database: TALPRD (Tallaght) or BLAPRD (Blanchardstown)

## PLEASE NOTE:

IF YOU HAVE USED BANNER 8 PREVIOUSLY YOU WILL USE YOUR BANNER 8 USERNAME AND PASSWORD.

IF YOU ARE A NEW USER TO BANNER, WHEN YOUR ACCOUNT IS SET UP CMT WILL HAVE PROVIDED YOU WITH AN ORACLE USERNAME AND PASSWORD.

IF YOU HAD ACCESS TO THE REPORT IN BANNER 8 YOU WILL STILL HAVE ACCESS TO THE REPORT. Please note: Access to GZAREPS is a new requirement and is needed to run Oracle reports.

## Oracle Reports Retained in Banner 9

|                                                          | ~        |
|----------------------------------------------------------|----------|
| SZRACSR - Approved Course Schedule Report                | <b>A</b> |
| SZRALPH - Alphabetical List of Reg. Stud                 |          |
| SZRALWD - Course Adjustment Report                       |          |
| SZRAPPA - Apprentice Wk Attendance Report                |          |
| SZRASPC - Approved Programme Schedule                    |          |
| SZRBLAN - Blanks Report                                  |          |
| SZRCAAD - CAO Interface Acceptances Stats Report         |          |
| SZRCAAP - CAO Interface Applications Statistics Report   |          |
| SZRCAOD - CAO Interface Offers Stats Report              |          |
| SZRCLAC - Class Lists - Condensed                        |          |
| SZRCLAL - Class Lists                                    |          |
| SZRCNTR - Reg Students by Country                        |          |
| SZRCOFF - Student Cut Off Report                         |          |
| SZRCOMP - Completion Rates Report and XML file           |          |
| SZRCRSL - Course Lists                                   |          |
| SZRDAAC - Direct Applicant Admission Rpt                 |          |
| SZRDAGS - Direct Applicants General Status report        |          |
| SZRDAIC - Incomplete Checklist Report                    |          |
| SZRDASR - Direct Applicants Status Rpt                   |          |
| SZRDCSI - Detailed Student Class List with Student Image | -        |

|                                                                | ~ |
|----------------------------------------------------------------|---|
| SZREQIV - Equivalent Course Report                             | - |
| SZREXAT - Examination Attendance Regist.                       |   |
| SZREXAU - Examination Entry Auth.                              |   |
| SZREXBR - Broadsheets                                          |   |
| SZREXBS - Examinations Broadsheet Statistics Report            |   |
| SZREXCB - Composie Broadsheet Report                           |   |
| SZREXCM - Broadsheet Student Comments Report                   |   |
| SZREXEN - Examination Entry Report                             |   |
| SZREXMB - Modularisation Broadsheet Report                     |   |
| SZREXPS - Examination Pass List                                |   |
| SZREXRE - Repeat Examination Entry Form                        |   |
| SZRGRML - Grade Mail Report                                    |   |
| SZRLCSA - Leaving Cert. Subject Analysis                       |   |
| SZRMAD1 - Mature Details                                       |   |
| SZRMAD2 - Mature Students - on Entry                           |   |
| SZRMAD3 - Mature Students                                      |   |
| SZRMGAU - Maintenance Grants Audit Trail Bank Exception Report |   |
| SZRMGRA - Maint Grants Pay Run Analysis                        |   |
| SZRNONP - General Persons (Non Persons)                        |   |
| SZROAPP - Online Applications Report                           | - |

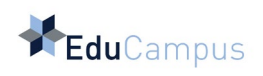

SZRRESP - Exams Results By Course SZRRXML - Second Apprentice Load Process SZRSADJ - Course Adjustment Report SZRSBAL - Sponsor Balance Report SZRSCNT - Registered Student Count SZRSECS - Secondary School - Origin Anal SZRSNEE - Special Needs Std-Individual SZRSNES - Std - Special Needs Summary SZRSTBA - Student Balances Report SZRTRAN - Transaction Reconcilation Rpt. SZRTREG - Temporary Registers Report SZRTUFS - Summary of Tuit Fee Paying Std SZRVAL1 - Inserted Std Data Valid Rpt SZRVAL2 - Registered Stds Validation Rpt TZRDRAN - Debtors Analysis Report TZRGLAN - General Ledger Analysis Report TZRINCA - Income Analysis by School TZRSINV - Sponsor Invoice

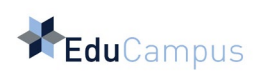